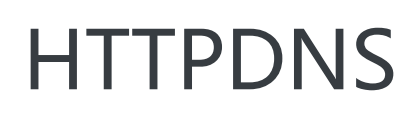

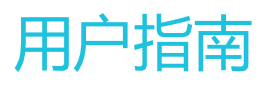

为了无法计算的价值 | [] 阿里云

## 用户指南

# 控制台总览

HTTPDNS控制台是您管理和配置HTTPDNS服务的入口,本文档将帮助您快速熟悉HTTPDNS控制台提供的服务和操作。

| HTTPDNS            |           |                     |                  |
|--------------------|-----------|---------------------|------------------|
| Account ID: 117556 |           | 每月免费解析量: 1500000 次⑦ | 本月解析总量: 120657 次 |
| HTTPDNS域名列表        | 免费体验及Demo |                     | 添加域名             |
| 域名                 |           | 本月已用解析次数            | 操作               |
| gw.alicdn.com      |           | 36 次                | 删除   详情          |
| www.taobao.com     |           | 38114 次             | 删除   详情          |
| www.aliyun.com     |           | 82498 次             | 删除   详情          |
|                    |           | 共有3条,每页显示:10条       | « < <u>1</u> > » |

如上图所示,HTTPDNS控制台首页主要分为三个区域:账户信息栏、域名列表标签页和免费体验及Demo标签页。

## 账户信息栏

| HTTPDNS            |                     |                  |
|--------------------|---------------------|------------------|
| Account ID: 117556 | 每月免费解析量: 1500000 次⑦ | 本月解析总量: 120657 次 |

账户信息栏提供了您的HTTPDNS服务账户的关键概要信息,包括:

- Account ID: 该ID在您开通HTTPDNS服务时自动生成,与当前登录账号唯一绑定,需要在使用HTTPDNS服务API时提供。
- 每月免费解析量:即您每个自然月可以免费调用HTTPDNS服务进行域名解析的次数,具体次数说明

参见产品限制。

- **本月解析总量**:您本月份已经调用HTTPDNS服务进行域名解析的总次数。点击数字下的链接可进一步查看账户历史总解析量统计数据。

### 域名列表标签页

| HTTPDNS域名列表    | 免费体验及Demo |                    | 添加域名    |
|----------------|-----------|--------------------|---------|
| 域名             |           | 本月已用解析次数           | 操作      |
| gw.alicdn.com  |           | 36 次               | 删除   详情 |
| www.taobao.com |           | 38114 次            | 删除   详情 |
| www.aliyun.com |           | 82498 次            | 删除   详情 |
|                |           | 共有3条 ,每页显示:10条 《 《 | 1 > »   |

该标签页列以表格的方式出了您已添加的所有HTTPDNS域名,包含如下列:

- 域名:已添加的具体域名,点击任意域名下的链接可进一步查看该域名的历史解析量统计数据。
- -本月已用解析次数:该域名在本月份已经使用HTTPDNS服务进行解析的总次数。
- 操作:包含删除域名链接和域名解析量详情查看链接(与域名列的链接相同)。

### 免费体验及Demo标签页

| HTTPDNS域名列表  | 免费体验及Demo            |
|--------------|----------------------|
| 免费体验HTTPDNS  | 5                    |
| 请输入要体验的域     | 名,如www.aliyun.com 体验 |
| HTTPDNS Demo |                      |
| é 🖷          |                      |

在该标签页下,您可以免费体验HTTPDNS提供的解析服务,同时还可以下载我们为您准备的Android和iOS平台Demo程序。

# 免费体验

为了方便您快速尝试HTTPDNS服务,我们在HTTPDNS控制台中直接集成了免费体验功能。

## 输入解析域名

您可以在免费体验页面中输入任意有效域名进行解析:

| HTTPDNS域名列表 | 免费体验及Demo           |    |  |
|-------------|---------------------|----|--|
| 免费体验HTTPDNS |                     |    |  |
| 请输入要体验的域名   | 呂 , 如www.aliyun.com | 体验 |  |

## 查看解析结果

| H | TTPDNS 体验结果    |                           |        | ×    |
|---|----------------|---------------------------|--------|------|
|   |                |                           |        |      |
|   | 域名             | IP                        | 地区     | 线路   |
|   | www.aliyun.com | 140.205.140.234           | 上海市    | 阿里巴巴 |
|   | 您当前的           | IP:42.120.74.105, 该IP所在地: | 浙江省杭州市 |      |
|   |                |                           |        |      |
|   |                |                           |        | 关闭   |

HTTPDNS后端服务器会根据您输入的目标域名和您自身的IP地址,为您解析得到合适的目标域名IP地址列表。

同时,为了让您对解析结果的调度精确性有更直观感受,我们在解析结果中还加入了每个IP地址的地域和运营商信息。

## Demo程序

- Android Demo : https://github.com/aliyun/alicloud-android-demo - iOS Demo : https://github.com/aliyun/alicloud-ios-demo

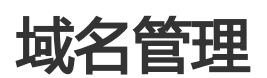

为了正常使用HTTPDNS提供的域名解析服务,您首先需要在控制台上添加待解析的域名。

# 添加域名

#### 步骤1. 点击添加域名按钮

| HTTPDNS域名列表    | 免费体验及Demo |          | 添加域名    |
|----------------|-----------|----------|---------|
| 域名             |           | 本月已用解析次数 | 操作      |
| gw.alicdn.com  |           | 36 次     | 删除   详情 |
| www.taobao.com |           | 38114 次  | 删除   详情 |
| www.aliyun.com |           | 82498 次  | 删除   详情 |

### 步骤2. 填写合法的具体域名 或 泛域名 (不包含公共泛域名)

| 添加域名  |                         |    | $\times$ |  |
|-------|-------------------------|----|----------|--|
| 添加域名: | 请输入域名 , 如www.aliyun.com |    |          |  |
|       |                         | 确定 | 关闭       |  |

例如:添加\*.aliyun.com,能匹配所有以aliyun.com结尾的域名,比如aliyun.com、www.aliyun.com、emas.console.aliyun.com

### 删除域名

如果您不再需要让HTTPDNS服务为您继续解析某个域名,则需要在控制台上删除该域名。

#### 步骤1. 点击域名删除链接

| 域名             | 本月已用解析次数 | 操作      |
|----------------|----------|---------|
| gw.alicdn.com  | 36 次     | 删除   详情 |
| www.taobao.com | 38114 次  | 删除   详情 |
| www.aliyun.com | 82498 次  | 删除   详情 |

#### 步骤2. 确认删除操作

| 删除域名 |                           |    | $\times$ |
|------|---------------------------|----|----------|
| 0    | 您确定要删除 www.aliyun.com 吗 ? |    |          |
|      |                           | 确定 | 取消       |

### 注意事项

- 域名添加和删除操作生效时间:1分钟以内。
- 每个账户可添加的域名个数有限, 参见产品限制。
- 恢复已删除域名:重新在控制台中添加该域名即可。

# 自定义域名解析

## 自定义域名解析原理

HTTPDNS自定义域名解析原理图如下:

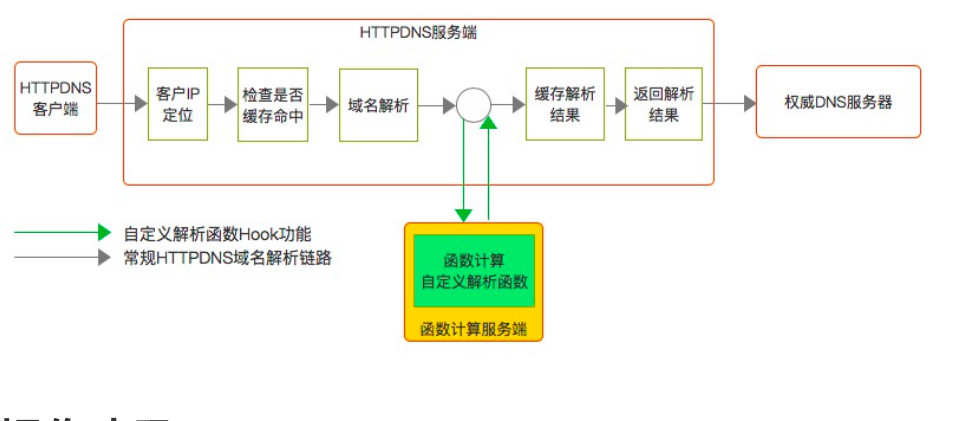

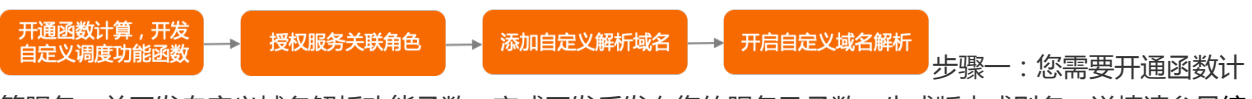

算服务,并开发自定义域名解析功能函数,完成开发后发布您的服务及函数,生成版本或别名。详情请参见编 写自定义解析函数。

说明:

- 所有自定义域名解析功能请在函数计算控制台进行开发、调试;
- 为确保HTTPDNS自定义域名解析功能安全运行,HTTPDNS自定义域名解析不支持选取默认的 Latest版本选项,请显式指定正式发布函数计算的服务和函数版本。

步骤二:授权服务关联角色

HTTPDNS调用函数计算实现自定义解析功能时,需要在HTTPDNS控制台授权服务关联角色以允许HTTPDNS使用函数计算,服务角色介绍参见HTTPDNS服务关联角色介绍。

步骤三:HTTPDNS控制台添加自定义解析域名

每个自定义解析域名只能配置一个函数计算服务,而一个函数计算服务可以服务多个自定义解析域名。

步骤四:开启自定义域名解析功能

添加配置完成自定义解析域名后,默认自定义域名解析功能处于关闭状态,请在对应自定义调度域名列表中显 式开启自定义域名解析功能

### 配置样例

#### 配置函数计算服务和函数

- 1、到阿里云函数计算产品详情页面开通函数计算服务。
- 2、在函数计算控制台上方选择华东2(上海)区域。

| = (-)阿里云            | 华东2(上海) 👻                                                                                                    | Q 搜索                            |                               |                                      | 费用 工单 备案 企业                   | 支持与服务 🖸 🛕 🗑 🛱 前体中                                                                                      | rż 🌔                                                 |
|---------------------|----------------------------------------------------------------------------------------------------|---------------------------------|-------------------------------|--------------------------------------|-------------------------------|----------------------------------------------------------------------------------------------------|------------------------------------------------------|
| 函数计算                |                                                                                                    |                                 |                               |                                      |                               |                                                                                                    |                                                      |
| 服务列表 + 幅            | 计量数据                                                                                                    |                                 |                               |                                      |                               | 新手入门 开发报南 实时监控                                                                                         | 更多 🔻                                                 |
| L来服务                | 蓝控数据每小时更新并尽最大可能推送                                                                                                    | ,准确计量请参考 费用中心 最后                | 竞计时间: 2019年6月7                | ⊟ 08:00                              |                               | 当前区域有 2 个服务                                                                                            |                                                      |
| -                   | 本月执行次数                                                                                                    | 本月资源使用量                         |                               | 公网流量                                 |                               | 公网Endpoint: https://1345509023968174.cn-sha                                                            | nghai.fc                                             |
| < 1/1 >             | 7次                                                                                                    | 0.35 дв-з                       |                               | 823 Byt                              | e                             | 新建版务 AccessKey                                                                                         | ngnar-int                                            |
|                     | 函数计算生态                                                                                                    |                                 |                               |                                      |                               | 产品动态 功能发布                                                                                              |                                                      |
|                     | □ □ 日志处理<br>記量日志处理逻辑,可以通过可视化<br>的重看您的日志                                                                                                    | 自定义域名管<br>HTTP 自定义域名轻利<br>到函数计算 | 瞿<br>迁移您的 WEB 应用              | Web ID<br>在线 WE<br>辑,打包              | E<br>BIDE 可以让你在线上直接编<br>和调试函数 | 函数计算支持<br>访问VPC资源                                                                                      |                                                      |
|                     | 触发器                                                                                                    | API 网关                          |                               |                                      | 8                             | OSS 約 ZIP 包留任功能                                                                                        | 2019-01-25<br>2018-11-27<br>2018-11-26<br>2018-11-23 |
|                     | 结合 OSS 事件即时触发函数处理对象<br>存储数据                                                                                                    | 会 快速和安全配置<br>关后端服务              | 【函数计算作为 API 网                 | 通过定日<br>将数据日                         | 1器轮询日志服务数据更新并<br>2间作为事件触发语数执行 | wightTipf推在bisign intolatizer gel1 2 重磅推出 WebIDE 2 重磅推出用户自定义域名功能 2 2 2 2 2 2 2 2 2 2 2 2 2 2 2 2 2 2 2 | 2018-10-28                                           |
|                     | 4航栏选择 <b>服务/</b> (A<br><sup>東京2</sup> (上別) ・<br>-<br>-<br>-<br>-<br>-<br>-<br>-<br>-<br>-<br>-<br>-<br>-<br>-<br>-<br>-<br>-<br>-<br>-<br>- |                                 | <b>新建团</b><br>1981年 - APL #74 | <b>函数下拉</b><br><sup>5案(1)原源</sup> 费用 | 框选择 <b>新建</b>                 | <b>部版务。</b><br>(特 室河 区 ()・ 安 ⑦ 副<br>新手先等 产品数。<br>方块布局 (単行)                                             | 本 (<br>帮助文档<br>f) ~                                  |
| 用中心<br>务/函数<br>定义域名 | 新建服务<br>prid                                                                                                    | hin E                           |                               |                                      |                               |                                                                                                    |                                                      |
| 源中心                 | 函数列表 服务配置                                                                                                    | 版本管理 服务指标                       | 预留资源                          | 按量资源                                 |                               |                                                                                                    |                                                      |
|                     | 搜索函数 请输入函数名                                                                                                    | Q                               |                               |                                      |                               | 服务版本: LATE                                                                                             | ST ∨                                                 |
|                     | 函数名称                                                                                                    | 运行环境                            | 触发器                           | 内存规格                                 | 修改时间                          | 操作                                                                                                    |                                                      |
|                     | <                                                                                                    |                                 |                               | 100 140                              | 2020年9月2日 15:16               | 101 ADM 83 10 1014                                                                                     |                                                      |

4、服务创建成功后,单击新建函数,选择事件函数。新建函数详细步骤参见函数计算>函数操作。

5、在函数列表中单击新建的函数名称,进入函数配置页面,选择代码执行页签。

6、选择在线编辑模式,并输入函数代码,函数代码配置参考编写自定义解析函数>函数Demo,并去掉 demo中的注释,其他部分保持默认配置。

7、在代码执行页签单击触发事件,配置完成后单击确定,触发事件配置参见编写自定义解析函数>入参示例。

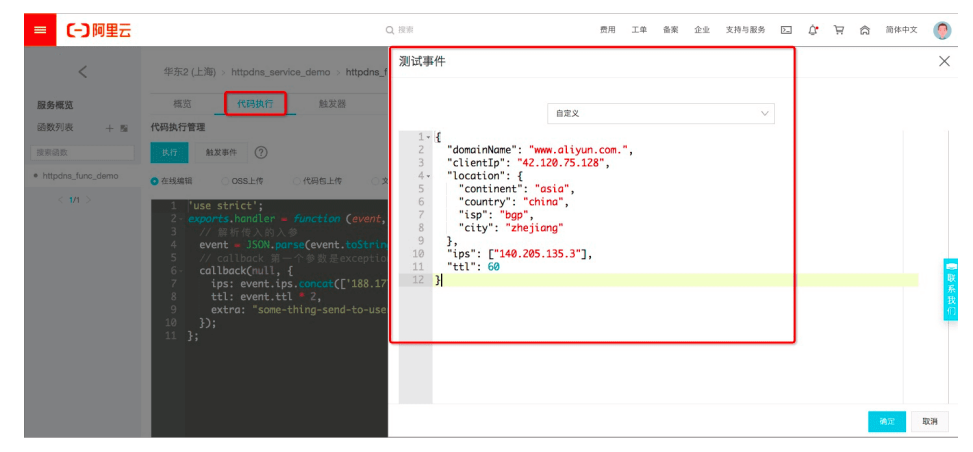

8、执行函数,确认函数能正确执行。

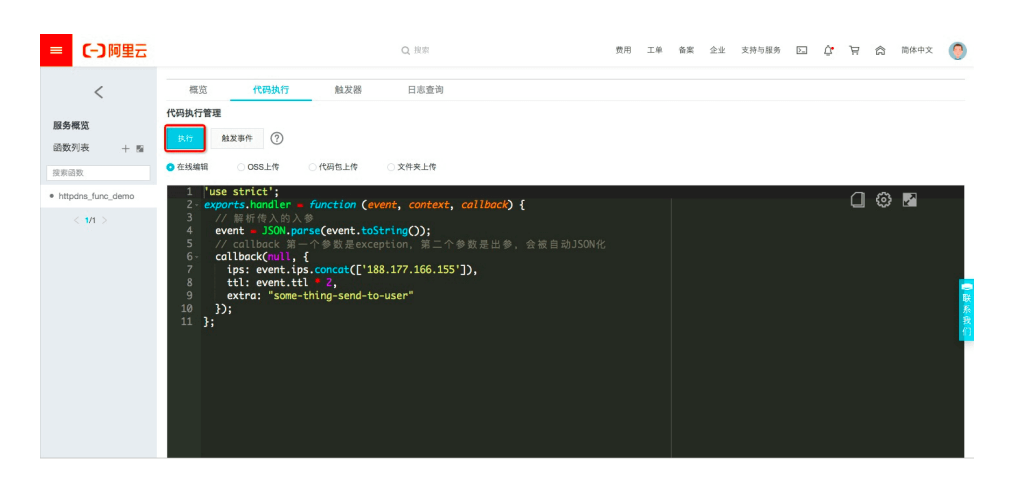

9、在新建函数页面选择版本管理页签,单击发布服务。

| 國政计具 / 服务 / 图以                                                                                                 |                 | 新手向导 产品动态 帮助文档 |
|----------------------------------------------------------------------------------------------------|-----------------|----------------|
| 新建函数         W         服务名称         Y         请输入服务名         Q                                                 |                 | 方块布局(单行) 🗸     |
| guide-hello_world         山:           标签:         ●           函数列表:         昭名和信           印合本管理         即各指标 |                 |                |
| 版本   别名                                                                                                    |                 | 发布版本           |
| ID 描述                                                                                                    | 创建时间            | 操作             |
| 1 test                                                                                                    | 2020年8月3日 16:39 | 新建别名 制除版本      |

说明:系统将生成单增的服务版本号,由于HTTPDNS自定义域名解析不支持函数计算Latest版本,请记住生成的服务版本号.

至此,函数计算控制台的样例配置部分已经完成。

#### 自定义解析域名配置

#### 添加自定义解析域名

使用自定义域名解析需授权服务关联角色,允许HTTPDNS使用函数计算。

1、登录HTTPDNS控制台,在左侧导航栏选择自定义域名解析配置,弹出HTTPDNS服务关联角色授权,单击

| 概览<br>域名列表                  | HTTPDNSII<br>执行此操作I                                                             | 及务关联角色<br>时,将会自动创建一个服务关联角色,以完成相                                                                                                    | 应功能。 |  | × | U EEX              | .4%10.6F1 |
|-----------------------------|---------------------------------------------------------------------------------|----------------------------------------------------------------------------------------------------|------|--|---|--------------------|-----------|
| 自定义域名解析配置<br>免费在线体验<br>计费相关 | <ul> <li>添訂 角色名称: J<br/>角色权限策1<br/>域名<br/>和良い、文档链接: J</li> <li>1b.sn</li> </ul> | 角色名称: AllyunServiceRoleForHttpdns<br>角色权限策略: AllyunServiceRolePolicyHttpdns<br>权限说明: 允许HTTPDNS使用函数计算,以完成自定义域名解析功能。<br>文档链接: HTTPDNS服务关联角色<br>确定 关闭 |      |  |   | 操作<br>查看配置<br>查看配置 | 删除配       |
|                             | www.taobao.com                                                                  | sdns-service-beijing   LATEST                                                                                                    | 授权无效 |  | × | 查看配置               | 删除配       |
|                             | *.wsglb0.com                                                                    | sdns-service-beijing   LATEST                                                                                                    | 授权无效 |  | × | 查看配置               | 删除配       |
|                             | yqh.aliyun.com                                                                  | httpdns_sdns_function   LATEST                                                                                                    | 授权无效 |  | × | 查看配置               | 删除面       |

2、 单击**添加自定义解析域名**,依次选择域名、地域、服务、服务版本/别名、函数后,单击测试,确认执行无误后点击保存,将在自定义解析域名列表中出现已成功添加的域名。

|                | 添加自定义解析域名                          |                                    | $\times$ |       |       |           |
|----------------|------------------------------------|------------------------------------|----------|-------|-------|-----------|
| 添加自定义鲜析域名      | "域名                                | *HTTPDNS_CHECK_CACHE阶段的自定义解析函数 @   |          | 10.00 |       |           |
| 46-0           | www.alivun.com                     | 不激活                                | ~        | DRIF  |       |           |
| api.vpgame.com |                                    | 在读取缓存前,修改要解析的域名和修改缓存查找策略           |          | 查看配置  | 更改配置  | 删除配置      |
| ib.snssdk.com  | *地域                                | *HTTPDNS_WRITE_CACHE阶段的自定义解析函数 @   |          | 查看配置  | 更改配置  | 删除配置      |
|                | 华北2(北京) 🗸                          | 不激活                                | ~        |       |       |           |
| www.taobao.com |                                    | 在解析后,修改解析结果                        |          | 查看配置  | 更改配置  | 删除配置      |
| *.wsglb0.com   | *服务                                | HTTPDNS_WRITE_RESPONSE阶段的自定义解析函数 ❷ |          | 資看配置  | 更改配置  | 删除配置      |
|                | sdns-service-beijing 🗸             | after-resolve-bj                   | ~        |       |       |           |
| yqh.aliyun.com |                                    | 在向客户端返回解析结果前,修改最终响应内容              |          | 查看配置  | 更改配置  | 删除配置      |
|                | *服务版本/別名<br>版本 * 2 * *<br>版本02票试文業 |                                    |          | 3     | 共有5条, | 每页显示: 10条 |
|                | •自定义解析函数功能测试                       |                                    |          |       |       |           |
|                | 验证您的函数符合SDNS调用规范<br>测论             | ,确保函数可以正确服务于SDNS域名解析过程。<br>t       |          |       |       |           |
|                |                                    | 保存 <b>关</b>                        | 闭        |       |       |           |

#### 启停自定义解析

当函数计算状态正常时,您可以通过单击开关按钮启停当前域名的自定义解析功能。

说明:启停自定义解析将启用手机验证码验证确保线上安全。

| 添加自定义解析域名      |                               |      |           |             |         |
|----------------|-------------------------------|------|-----------|-------------|---------|
| 域名             | 函数计算服务   版本名称                 | 服务状态 | 启停自定义域名解析 | 操作          |         |
| api.vpgame.com | httpdns_sdns_function   3     | ✔ 正常 | т         | 查看配置 更改配置   | 删除配置    |
| ib.snssdk.com  | sdns-service   aliasTest      | ✔ 正常 | ×         | 查看配置 更改配置   | 删除配置    |
| www.taobao.com | sdns-service-beijing   LATEST | ✔ 正常 | ×         | 查看配置 更改配置   | 删除配置    |
| *.wsglb0.com   | sdns-service-beijing   LATEST | ✔ 正常 | ×         | 查看配置 更改配置   | 删除配置    |
|                |                               |      | 共有4条,每    | F页显示: 10条 《 | < 1 > > |

查看配置:单击自定义解析域名右侧的查看配置,查看当前自定以配置。

更改配置:单击自定义解析域名右侧的**更改配置**,针对选中的域名,可以修改地域、服务、服务版本、函数,测试无误后点击保存生效;当该域名的自定义解析处于开启状态时,将启用手机验证码验证确保线上安全。

- 删除配置:单击自定义解析域名右侧的**删除配置**,删除域名的自定义解析配置时将启用手机验证码验证确保线上安全。

#### 测试自定义解析域名功能

输入以下测试URL (请将accountid和域名替换成您控制台中对应的值)。

http://203.107.1.33/accountId/d?host=www.aliyun.com

预期返回类似以下结果:

```
{
host: "www.aliyun.com",
ips: [
"1.2.3.4",
"1.2.3.5"
],
ttl: 596,
origin_ttl: 600,
extra: "some-thing-send-to-user"
}
```

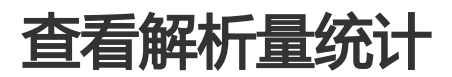

HTTPDNS服务会保留您的历史解析量统计数据,供您进行查阅和对账。您既可以按照不同的时间跨度和粒度查看您账户的总解析量数据,也可以选择单个域名单独进行查看。

解析量统计数据非实时的,当天解析量统计数据第二天生成,也就是在控制台可以看到前一天的解析量统计数据。

### 查看账户总解析量统计

点击用户信息栏的本月解析总量链接,即进入账户总解析量统计页面:

| HTTPDNS         |         |            |                 |            |                |
|-----------------|---------|------------|-----------------|------------|----------------|
| Account ID: 117 | 556     |            | 每月免费解析量: 150000 | 00次⑦       | 本月解析总量:120657次 |
|                 |         |            |                 |            |                |
| HTTPDNS 详情      | 返回域名列表页 |            |                 |            |                |
| 总解析量统计图         |         |            |                 |            |                |
|                 |         |            |                 | 最近7天       | 最近30天 最近12个月   |
| 25,000          |         |            |                 |            |                |
| 20,000          |         |            |                 |            |                |
| 15,000          |         |            |                 |            |                |
| 10,000          |         |            |                 |            |                |
| 5,000           |         |            |                 |            |                |
| 0 2016-01-      | -13     | 2016-01-14 | 2016-01-16      | 2016-01-17 | 2016-01-19     |

您可以通过点击图表右上角的按钮,切换统计时间跨度:

- 最近7天:显示最近7天的域名解析量数据,统计粒度为天(默认)。
- 最近30天:显示最近30天的域名解析量数据,统计粒度为天。
- 最近12个月:显示最近12个月的域名解析量数据,统计粒度为月。

### 查看账户剩余解析次数

账户当前剩余解析次数 = 流量包剩余解析次数 + 当月免费解析次数 - 账户总解析量 流量包剩余解析次数可以通过登录费用中心查看(如下图所示,可以查询到所有流量包剩余的解析次数):

| <b>a</b> | 管理控制台          |   | 产品与服务 ▼                  |   |              |            | と 捜索 目手 | erung 🌲 🧧 | AccessKeys 工单服务     | • 备案 帮助与文档 ▼        | htt****@aliyun-inner.com |
|----------|----------------|---|--------------------------|---|--------------|------------|---------|-----------|---------------------|---------------------|--------------------------|
| - i      | III<br>产品与服务 · | ¢ | 费用中心                     |   | 资源包概览        |            |         |           |                     |                     |                          |
| -        | 云监控            |   | 账户总范                     | - | 产品 HTTPDNS   | • 2        |         |           |                     |                     |                          |
| -        | 云解析            |   | 收支明细                     |   | 资源包ID        | 资源包名称      | 总量      | 剩余量       | 生效时间                | 失效时间                | 资源包状态(全部) ▼              |
| ᄚ        | 云市场            |   | ▶ 消费记录                   |   | FP-ojgrj05t4 | HTTPDNS资源包 | 500 万次  | 0次        | 2016-03-30 10:36:04 | 2016-07-01 00:00:00 | 有效                       |
| ۵        | 访问控制           |   | 订单管理                     |   | FP-10s6pjv26 | HTTPDNS资源包 | 500 万次  | 500万次     | 2016-04-08 17:23:09 | 2016-07-09 00:00:00 | 有效                       |
| •        | 用户中心           | ¢ | 代金券管理                    |   | FP-b3vimqk6r | HTTPDNS资源包 | 500 万次  | 500万次     | 2016-04-08 17:23:09 | 2016-07-09 00:00:00 | 有效                       |
| <u>ع</u> | 账号管理           |   | ▼ 资源包管理                  | - | FP-wv7f6zl5l | HTTPDNS资源包 | 500 万次  | 500万次     | 2016-04-08 17:23:09 | 2016-07-09 00:00:00 | 有效                       |
| ۲        | 裁用中心           |   | 资源包概范                    | 1 | FP-58zk4i640 | HTTPDNS资源包 | 500 万次  | 500万次     | 2016-04-08 17:27:58 | 2016-07-09 00:00:00 | 有效                       |
| <b>A</b> | 续委管理           |   | 使用明细                     |   | FP-x6tqdk2j5 | HTTPDNS资源包 | 500 万次  | 500万次     | 2016-04-08 17:27:59 | 2016-07-09 00:00:00 | 有效                       |
| ×.       | 消息中心           |   | ▶ 发票管理                   |   | FP-n4q6iwot4 | HTTPDNS资源包 | 500 万次  | 500万次     | 2016-04-08 20:11:07 | 2016-07-09 00:00:00 | 有效                       |
| _        | 工单管理           |   | 线下汇款                     |   | FP-woo566zc3 | HTTPDNS资源包 | 500 万次  | 500万次     | 2016-04-11 10:18:51 | 2016-07-12 00:00:00 | 有效                       |
| 9        | 备案管理           |   | <ul> <li>退订管理</li> </ul> |   | FP-t6uwpd3us | HTTPDNS资源包 | 500 万次  | 500万次     | 2016-04-11 16:13:38 | 2016-07-12 00:00:00 | 有效 3                     |
|          |                |   | <ul> <li>合同管理</li> </ul> |   |              |            |         |           |                     | 共有9条 ,每页显示:10条      | « < 1 > »                |

## 查看单个域名解析量统计

点击域名列表中某个具体域名或者操作栏的"详情"链接,即进入该域名的解析量统计页面:

| 域名             | 本月已用解析次数 | 操作     |
|----------------|----------|--------|
| gw.alicdn.com  | 36 次     | 删除 详情  |
| www.taobao.com | 38114 次  | 删除(详情  |
| www.aliyun.com | 82498 次  | 删除(详情) |

| HTTPDNS 详情 返回域名列表     | <del>ب</del> |            |            |              |
|-----------------------|--------------|------------|------------|--------------|
| www.aliyun.com 解析量统计图 |              |            |            |              |
|                       |              |            | 最近7天       | 最近30天 最近12个月 |
| 25,000                |              |            |            |              |
| 20,000                |              |            |            |              |
| 15,000<br>叢           |              |            |            |              |
| 10,000                |              |            |            |              |
| 5,000                 |              |            |            |              |
| 2016-01-13            | 2016-01-14   | 2016-01-16 | 2016-01-17 | 2016-01-19   |

该页面的布局与总解析量统计页面类似,这里不再赘述。

# 启用与停用

## 启用与停用

#### 启用

对 特定域名启用 HTTPDNS 的前提条件:

(1)在HTTPDNS控制台添加域名;

(2) 通过 API 或者 SDK 【Android、iOS】 使用HTTPDNS解析域名;

(3) 用户阿里云账号没有欠费;

#### 停用

#### 停用场景

客户主动停用

方法1:从 HTTPDNS控制台 删除域名,删除后解析结果返回为空;

方法2:客户通过修改代码移除 HTTPDNS 解析逻辑,并发布生效;

其它停用

用户账户欠费会导致停用。

#### 停用现象

解析接口返回结果为空。

## RAM鉴权

## 概述

用户创建的Domain资源,都是该用户自己拥有的资源。

默认情况下,用户对自己的资源拥有完整的操作权限,可以使用本文档中列举的所有API,对资源进行操作。

#### 1.子账号场景

子账号刚创建时是没有资格去操作主账号的资源的。需要通过 RAM 授权的方式,给予子账号操作主账号资源的权限。

#### 2.RAM文档说明

在了解如何使用 RAM 来授权和访问Domain资源之前,请确保您已详细阅读了 RAM 产品文档和 API 文档。

如果您不需要跨账户进行httpdns相关授权和访问,您可以跳过此章节。跳过这些部分并不影响您对文档中其余部分的理解和使用.

# 鉴权Action与鉴权规则

当子账号通过 httpdns OpenAPI 对主账号的 Domain 资源进行访问时,httpdns后台向 RAM 进行权限检查,以确保资源拥有者的确将相关资源的相关权限授予了调用者。

每个不同的 httpdns API 会根据涉及到的资源以及 API 的语义来确定需要检查哪些资源的权限。具体地,每个 API 的鉴权规则见下表

### Domain相关

| Action                       | 鉴权规则                                              |
|------------------------------|---------------------------------------------------|
| httpdns:AddDomain            | acs:httpdns:*:\$accountid:domain/\$domainNa<br>me |
| httpdns:DeleteDomain         | acs:httpdns:*:\$accountid:domain/\$domainNa<br>me |
| httpdns:ListDomains          | acs:httpdns:*:\$accountid:domain/*                |
| httpdns:GetAccountInfo       | acs:httpdns:*:\$accountid:*                       |
| httpdns:GetResolveStatistics | acs:httpdns:*:\$accountid:domain/\$domainNa<br>me |

# HTTPDNS服务关联角色

本文为您介绍HTTPDNS服务关联角色(AliyunServiceRoleForHttpdns)的应用场景以及如何删除服务关联角色。

#### 背景信息

HTTPDNS服务关联角色(AliyunServiceRoleForHttpdns)是在某些情况下,为了完成HTTPDNS自身的某个功能,需要获取其他云服务的访问权限,而提供的RAM角色。更多关于服务关联角色的信息请参见服务关联角色。

#### 应用场景

HTTPDNS的自定义域名解析功能需要访问函数计算的资源,通过服务关联角色功能获取访问权限。

#### AliyunServiceRoleForHttpdns介绍

角色名称:AliyunServiceRoleForHttpdns

```
角色权限策略:AliyunServiceRolePolicyForHttpdns
```

权限说明:

```
{
"Version": "1",
"Statement": [
{
"Action": [
"fc:ListServiceVersions",
"fc:InvokeFunction",
"fc:ListServices",
"fc:ListFunctions",
"fc:ListTriggers",
"fc:ListVersions",
"fc:ListAliases",
"fc:GetService",
"fc:GetFunction",
"fc:GetTrigger",
"fc:GetAlias"
],
"Resource": "*",
"Effect": "Allow"
},
{
"Action": "ram:DeleteServiceLinkedRole",
"Resource": "*",
"Effect": "Allow",
"Condition": {
"StringEquals": {
"ram:ServiceName": "httpdns.aliyuncs.com"
}
```

} } ] }

#### 删除服务关联角色

如果您需要删除AliyunServiceRoleForHttpdns(服务关联角色),需要先将所有所有自定义函数的状态设置为停止。

- 关闭所有自定义函数解析具体操作请参见自定义域名解析。
- 删除服务关联角色具体操作请参见删除服务关联角色。